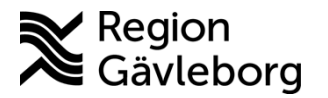

## Beskrivning

Dokument ID: 09-368024 Revisionsnr: 2

Diarienr: Ej tillämpligt Fastställandedatum: 2021-09-27 Giltigt t.o.m.: 2024-09-28 Fastställare: Linda Holmgren

Upprättare: Linda M Angermund Holmgren

## PMO -Läs in intyg med PDF-format

- Spara ner aktuellt intyg på datorn, exempelvis på skrivbordet (raderas efter inläsning pga sekretess)
- Öppna patientens journal
- Öppna dokumentmodulen och ett nytt dokument (F10)
- dast utskills datumet Välj "Inkommande övriga dokument" och valfritt dokument \_ som har texten "i PDF-format" (rubrik och dokumentnamn korrigeras senare)

| 🕽 Välj dokumenttyp               | 23 |  |  |  |  |
|----------------------------------|----|--|--|--|--|
| 📮 Bilder                         |    |  |  |  |  |
| PicsaraID                        |    |  |  |  |  |
| 🗄 Brev till patient              |    |  |  |  |  |
| 🖶 Brev till övriga               |    |  |  |  |  |
| 🗄 FYSS/FaR                       |    |  |  |  |  |
| 🖶 Försäkringskassan              |    |  |  |  |  |
| 🖃 Inkommande övriga dokument     |    |  |  |  |  |
| Brev från annan - Fri text       |    |  |  |  |  |
| Brev från annan - Skanning       |    |  |  |  |  |
| Brev från patient (fri text)     |    |  |  |  |  |
| Brev från patient (skanning)     |    |  |  |  |  |
| Brev inkommande - PDF-format     |    |  |  |  |  |
| Epikris - PDF-Format             |    |  |  |  |  |
| Epikns - Skanning                |    |  |  |  |  |
| Intyg - PDF-romac                |    |  |  |  |  |
| " Journalanteckning - PDE-format | -  |  |  |  |  |
| Beskrivning:                     |    |  |  |  |  |
| Intyg - PDF-format               |    |  |  |  |  |
|                                  |    |  |  |  |  |
| 🗌 Koppla nya dokumentet till:    |    |  |  |  |  |
| 2018-06-20 Brev till patient     |    |  |  |  |  |
|                                  |    |  |  |  |  |
| OK Ingen Hjälp                   |    |  |  |  |  |
|                                  |    |  |  |  |  |
| Klicka <b>OK</b>                 |    |  |  |  |  |
| KIICKU UK                        |    |  |  |  |  |

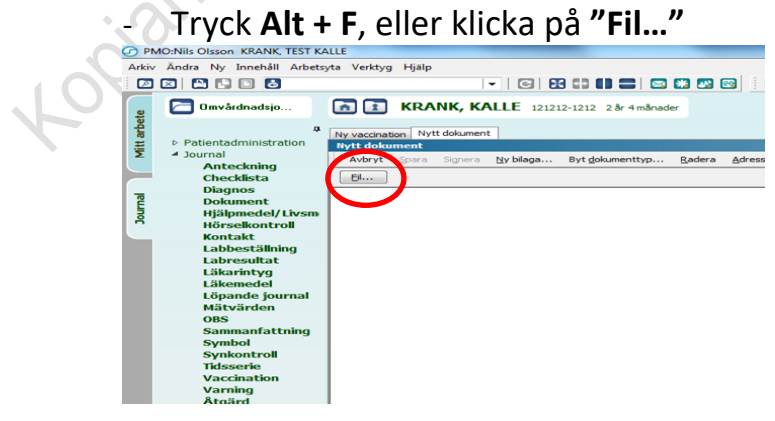

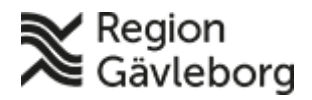

 Dokumentnamn: PMO -Läs in intyg med PDF-format

 Dokument ID: 09-368024
 Giltigt t.o.m.: 2024-09-28

 Revisionsnr: 2

- Leta rätt på dokumentet, du kan behöva öppna rullgardinen för att hitta rätt mapp
- Markera dokumentet och klicka "öppna" för att läsa in

|                  |                   |                                                                                                    |                          |                  |                 | X       |
|------------------|-------------------|----------------------------------------------------------------------------------------------------|--------------------------|------------------|-----------------|---------|
| 🕝 Öppna          |                   |                                                                                                    |                          |                  |                 | ×       |
| Leta i:          | 🔒 Arbetsförmedlir | ngen                                                                                                    | - ) 🌶 😕 🖽                | ]▼               |                 |         |
| <b>C</b>         | Namn              | ~                                                                                                    |                          | Senast ändrad    | Тур             | Storlek |
|                  | 🔁 Arbetsförmed    | llingens intyg för delta                                                                                               | gare i arbetsmarknadspol | 2018-06-18 11:37 | Adobe Acrobat D | 22 kB   |
| Tidigare platser |                   |                                                                                                    |                          |                  |                 |         |
|                  |                   |                                                                                                    |                          |                  |                 |         |
| Skrivbord        |                   |                                                                                                    |                          |                  |                 |         |
|                  |                   |                                                                                                    |                          |                  |                 |         |
| Bibliotek        |                   |                                                                                                    |                          |                  |                 |         |
|                  |                   |                                                                                                    |                          |                  |                 |         |
| Dator            |                   |                                                                                                    |                          |                  |                 |         |
|                  |                   |                                                                                                    |                          |                  |                 |         |
| Nätverk          | •                 |                                                                                                    | III                      |                  |                 |         |
|                  | Filnamn:          | ilnamn: Arbetsförmedlingens intyg för deltagare i arbetsmarknadspolitiska program med aktivitetsstöd, utveck 👻 🚺 Oppna |                          |                  |                 |         |
|                  | Filformat:        | PDF-files                                                                                                    |                          |                  | •               | Avbryt  |
|                  |                   |                                                                                                    |                          |                  |                 |         |

 Öppna urvalspanelen, ctrl + U eller klicka på dubbelpilarna uppe till höger

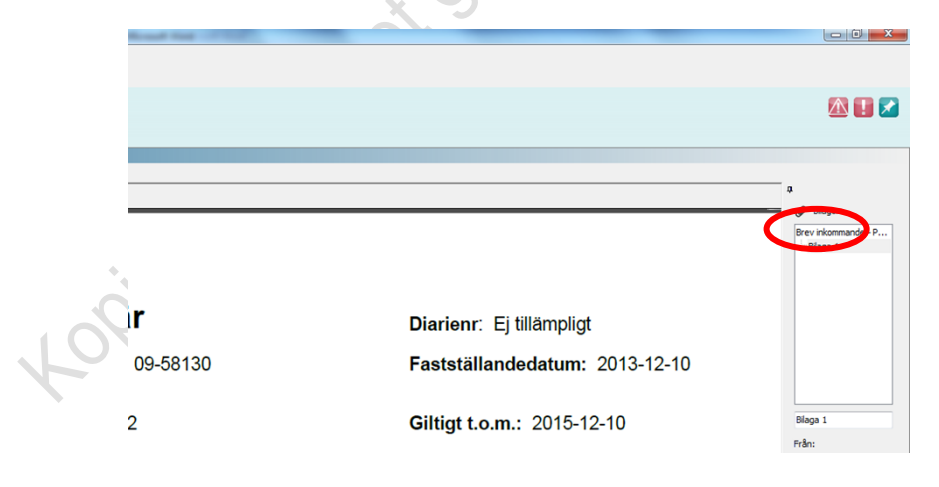

Markera "dokumenthuvudet"

- Ändra namn till ett passande namn, t ex när det gäller Arbetsförmedlingens intyg:
  - 1. Arbetsförmedlingen Medicinskt utlåtande
  - 2. Arbetsförmedlingens Läkarutlåtande
- Ändra rubrik till "Intyg/Utlåtanden"

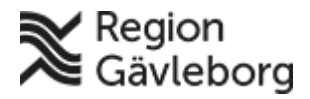

OX OX

## Beskrivning

Dokumentnamn: PMO -Läs in intyg med PDF-formatDokument ID: 09-368024Giltigt t.o.m.: 2024-09-28Revisionsnr: 2

- Skriv eventuellt en **kommentar** och signera, kommentaren kan vara hela intygets namn.
- Tänk på att ändra till **Utgående dokument**.

|                                           | MOJagrid Durbern, KRANK, KAL                                                          | 16                                                                                                    |  |  |  |  |  |
|-------------------------------------------|---------------------------------------------------------------------------------------|----------------------------------------------------------------------------------------------------|--|--|--|--|--|
| Artis Badigara Nu Innahšil Arbatata Lišin |                                                                                       |                                                                                                    |  |  |  |  |  |
|                                           | Redigera Ny Innenan Arbe                                                              |                                                                                                    |  |  |  |  |  |
| ) <b>(</b> 2                              |                                                                                       |                                                                                                    |  |  |  |  |  |
| ete                                       | 🔁 Läkarjournal                                                                        | <b>KRANK, KALLE</b> 121212-1212 6 år 0 månad                                                                                                    |  |  |  |  |  |
| Mitt arbe                                 | ₽<br>Patientadministration Journal Anteckning                                         | Startsida: Läkare       Dokument         Nytt dokument         Avbryt       Spara         Signera       Ny bilaga         Byt dokumenttyp       Radera         Adress       V Skriv ut |  |  |  |  |  |
| Journal                                   | Checklista<br>Diagnos<br>Dokument<br>Hjälpmedel/L                                     | Namp:<br>Arbetsförmedlingen Läkarintyg<br>Rubrik:<br>Utgående<br>Intyg/Utlåtanden<br>Till:                                                                                             |  |  |  |  |  |
|                                           | Horseikontroli<br>Kontakt<br>Labbeställning<br>Labresultat<br>Läkarintyg<br>Läkemedel | Adress 1<br>Adress 2<br>Postnummer<br>Ort Adress 1                                                                                                    |  |  |  |  |  |
|                                           | Löpande jour<br>Mätvärden<br>Nationella int<br>OBS                                    | Kommentar:<br>Läkarintyg för deltagare i arbetsmarknadspolitiska<br>program med aktivitetsstöd, utvecklingsersättning<br>eller etableringsersättning                                   |  |  |  |  |  |
|                                           | Sammanfattn<br>Symbol Status Personlig bevakning Inställningar                        |                                                                                                    |  |  |  |  |  |
|                                           | Synkontroll<br>Tidsserie                                                              | Bedömning: Text:                                                                                                    |  |  |  |  |  |
|                                           | Tillväxt<br><b>Vaccination</b>                                                        | Bekräftad:                                                                                                    |  |  |  |  |  |
|                                           | Varning<br>Åtgärd                                                                     | Besvarad:                                                                                                    |  |  |  |  |  |
|                                           | ▷ Övrigt<br>▷ Översikter                                                              |                                                                                                    |  |  |  |  |  |
|                                           | U                                                                                     |                                                                                                    |  |  |  |  |  |